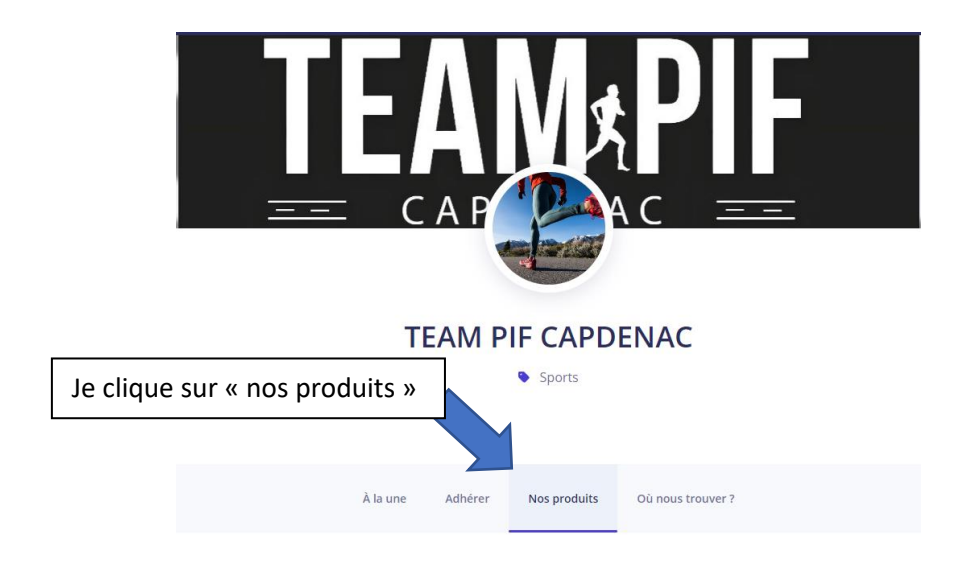

RENDEZ VOUS SUR : <u>www.helloasso.com/associations/team-pif-capdenac</u>

## Nos actions en cours

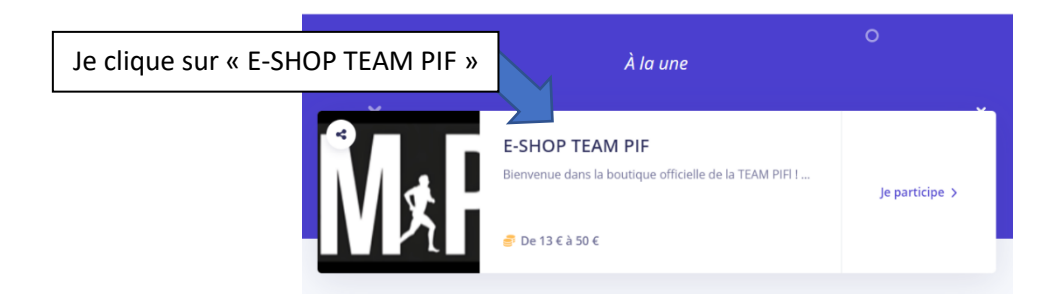

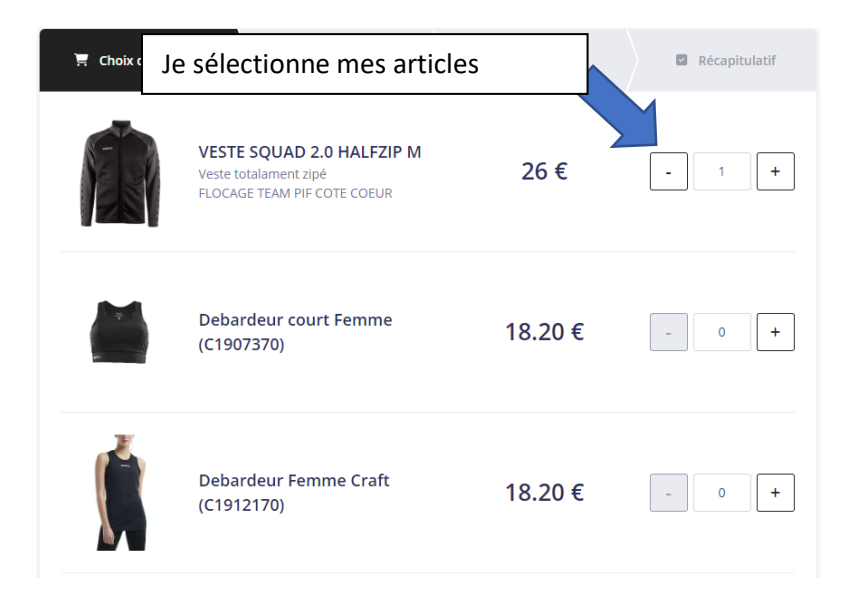

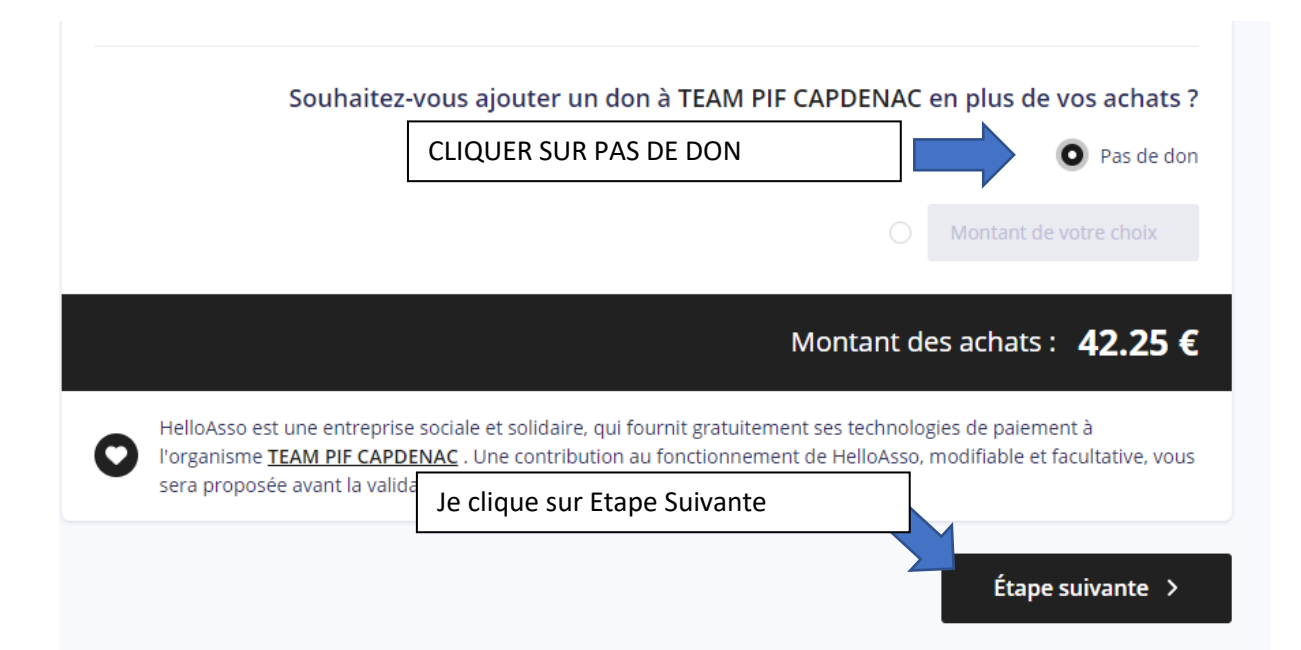

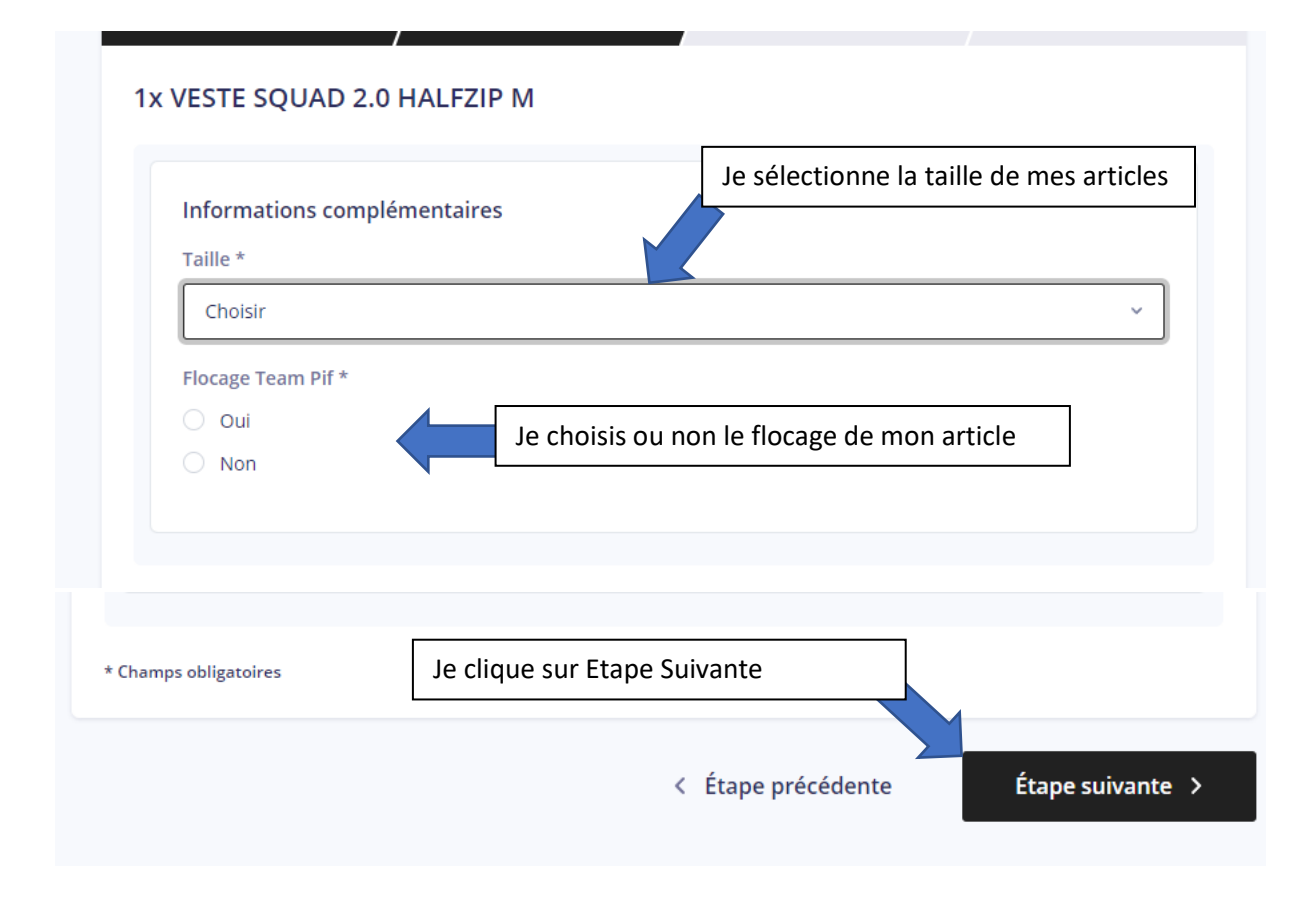

| le remplis mes renseig   | nements               |                    |                  |
|--------------------------|-----------------------|--------------------|------------------|
| Payer en tant qu'organis | sme                   |                    |                  |
| Prénom *                 |                       | Nom *              |                  |
| Julien                   | ~                     | Chandelier         | ~                |
| Email *                  |                       |                    |                  |
| team-pif@outlook.fr      |                       |                    | Ø                |
| * Champs obligatoires    | Je clique sur étape s | uivante            |                  |
|                          |                       |                    |                  |
|                          |                       | < Étape précédente | Étape suivante 🗦 |

## HELLOASSO APPPLIQUE AUTOMATIQUEMENT UN POURCENTAGE POUR SE REMUNERER SI JE NE VEUX PAS PARTICIPER :

| 🛒 Choix des produits                           | لله Détails des produits | ├ E Coordonnées | Récapitulatif     |
|------------------------------------------------|--------------------------|-----------------|-------------------|
|                                                |                          |                 |                   |
|                                                | Récapit                  | tulatif         |                   |
| Produits et options                            |                          |                 |                   |
| VESTE SQUAD 2.0 HALFZIP M                      |                          |                 | 26€               |
| Debardeur Craft Femme (C1907367)               |                          |                 | 16.25€            |
|                                                | Je clique sur modifier   |                 |                   |
| Votre contribution ronctionnement de HelloAsso |                          |                 | 5.45€             |
|                                                |                          |                 |                   |
|                                                |                          | I               | Frais automatique |

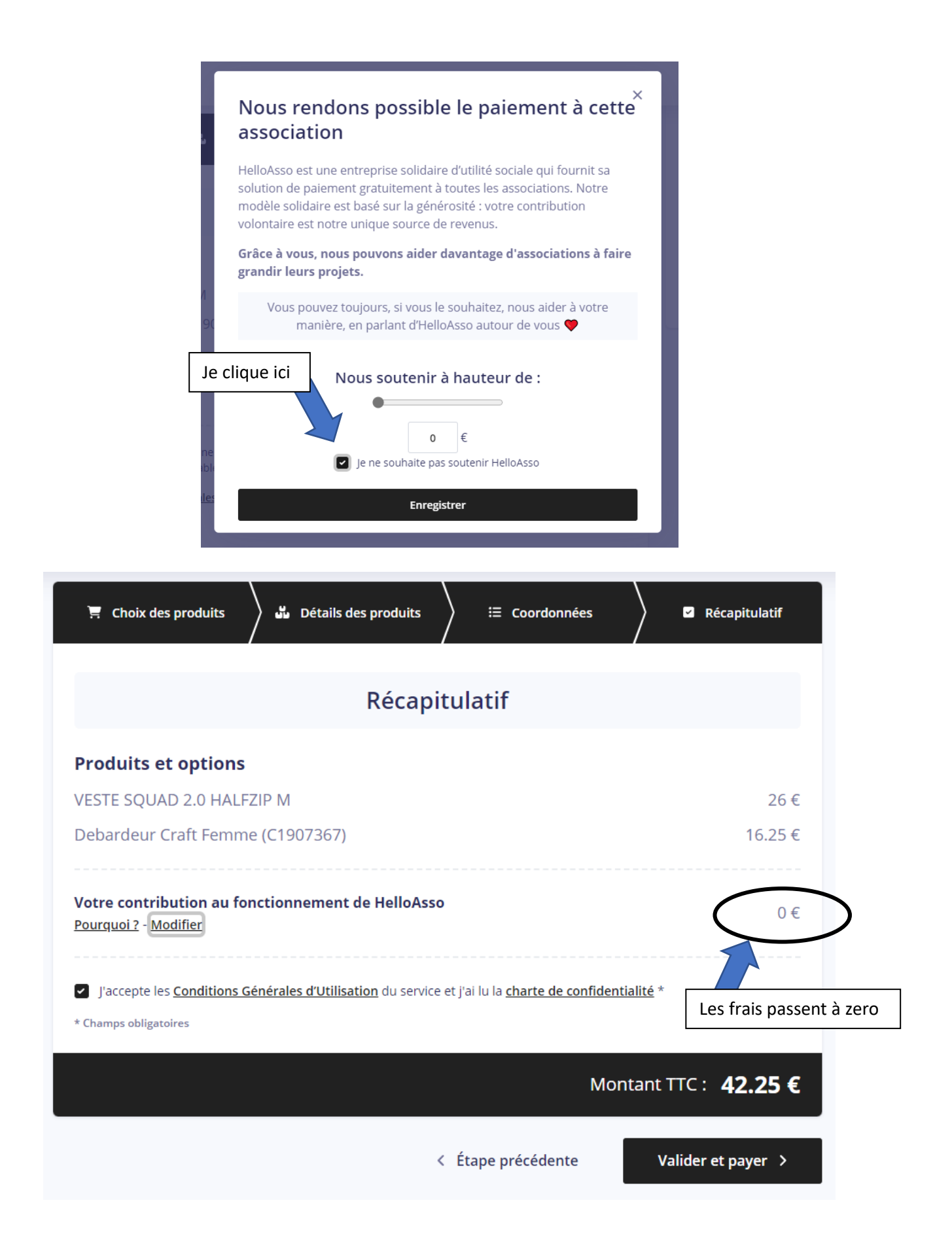

| 🔄 🔄 Choix des produits 🚽 🖬 Détails des produits 🚽 🗄 Coordonnées 🚽 🖬 Récapitulatif                                   |  |  |  |  |  |
|----------------------------------------------------------------------------------------------------|--|--|--|--|--|
|                                                                                                    |  |  |  |  |  |
| Récapitulatif                                                                                                    |  |  |  |  |  |
| Produits et options                                                                                                 |  |  |  |  |  |
| VESTE SQUAD 2.0 HALFZIP M 26                                                                                        |  |  |  |  |  |
| Debardeur Craft Femme (C1907367) 16.25                                                                              |  |  |  |  |  |
|                                                                                                    |  |  |  |  |  |
| Votre contribution au fonctionnement de HelloAsso 0 €   Pourquoi ? - Modifier 0                                     |  |  |  |  |  |
| J'accepte les <u>Conditions Générales d'Utilisation</u> du service et j'ai lu la <u>charte de confidentialité</u> * |  |  |  |  |  |
| J'accepte les CGU et valide mon paiement                                                                            |  |  |  |  |  |
| Montant TTC: <b>42.25 €</b>                                                                                         |  |  |  |  |  |
| < Étape précédente Valider et payer >                                                                               |  |  |  |  |  |

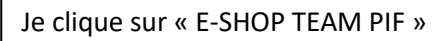